## KinderConnect – Buscar Detalle del Niño

| A | Presione <b>Buscar</b> bajo Niño. | Niño 🗸     |
|---|-----------------------------------|------------|
|   |                                   | Buscar     |
|   |                                   | Detalle    |
|   |                                   | Cuenta     |
|   |                                   | Consolidar |
|   |                                   |            |

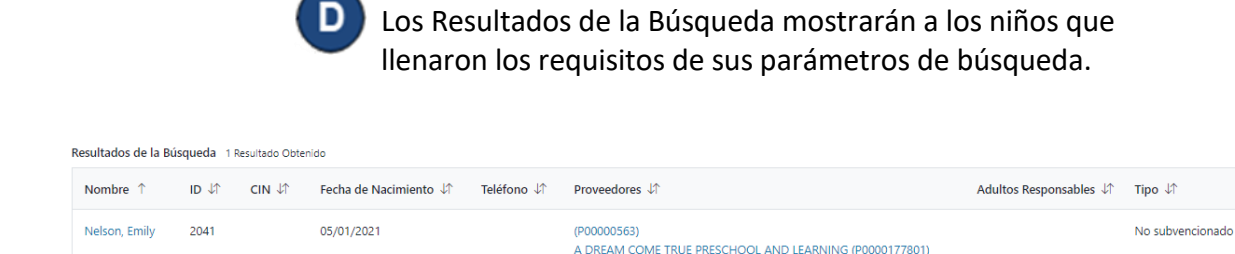

Ingrese sus parámetros de búsqueda.

**Nota**: Deje todos los campos en blanco y pulse el botón **Buscar** para ver una lista de todos los niños asignados al Proveedor.

| Buscar Niño:             |                       |                             |                      |
|--------------------------|-----------------------|-----------------------------|----------------------|
| Primer Nombre:           |                       |                             |                      |
| Apellido:                |                       |                             |                      |
| CIN:                     |                       |                             |                      |
| Número de Teléfono:      |                       |                             |                      |
| Fecha del Horario:       | 05/16/2023            |                             |                      |
| Región:                  | Seleccionar Todos     | ~                           |                      |
| Proveedor:               | A DREAM COME TRUE PRE | CHOOL AND LEARNING (P000017 | 7801) × Seleccione » |
| Usar Búsqueda Fonética:  |                       |                             |                      |
| Buscar Comenzar de nuevo |                       |                             |                      |

El campo *Fecha de Horario* limitará los resultados de su búsqueda a niños con una autorización activa en el día seleccionado. Para ver todos los niños, elimine la fecha de este campo.

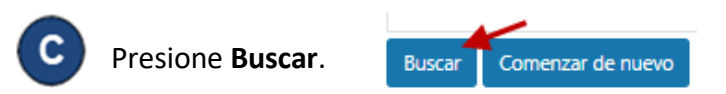

Para más información, visite <u>https://azcces.info</u>, envíenos mensaje a supportAZ@kindersystems.com o llámenos al 1-833-859-3433.

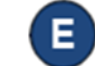

Haga clic en el nombre de un niño bajo la columna *Nombre del Niño* para navegar a la página Detalle del Niño correspondiente.

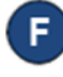

Presione **Comenzar de Nuevo** para eliminar los parámetros de búsqueda previamente ingresados.

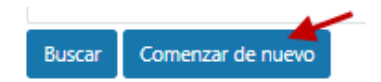